## Ponto Secullum 4 - Afastamentos

Dentro do Cadastro de Funcionários tem a opção para lançar períodos de afastamento.

| Outras opções<br><u>Dados adicionais</u> |  |
|------------------------------------------|--|
| <u>Afastamento</u>                       |  |
| <u>Liberações extras</u>                 |  |
| Última alteração                         |  |

## Clicando em Afastamentos, veremos a tela abaixo:

| Afastamento                   |        |        |  |
|-------------------------------|--------|--------|--|
| Período<br>Justificativa      | // até | //     |  |
| Motivo                        |        |        |  |
|                               |        |        |  |
|                               |        |        |  |
|                               |        |        |  |
| 🔲 Sobrepor batidas existentes |        |        |  |
|                               |        | Fechar |  |

Nesta tela, você informa um eventual afastamento do funcionário na empresa (Férias, INSS, Folga, etc).

Para cadastrar um afastamento basta informar o período,

escrever/selecionar uma Justificativa e escrever um Motivo (este é opcional) Tal justificativa será escrita no Cartão Ponto.

\* ATENÇÃO: Para funcionário com AFASTAMENTO, não é gerado DSR.

**X** ATENÇÃO: Não esqueça de clicar em CONCLUIR após a alteração.